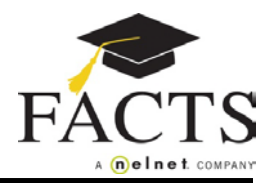

Here are some items you may need:

1

- Customer or Student ID (provided by the school, if applicable)
- Financial Account information

Go to your school's website to find and select the FACTS information link.

On the welcome page click the appropriate option: 'Create a FACTS Account' if you don't have a User Name and Password, or 'Sign in to Manage your FACTS Account' if you do.

| HTP /                                            | Academy                                                                 |                                                  |
|--------------------------------------------------|-------------------------------------------------------------------------|--------------------------------------------------|
| Welco                                            | me!                                                                     |                                                  |
| To sign into an existing FACTS account, click on |                                                                         | e "Sign In to Manage your FACTS Account" button. |
| To cre                                           | o create a FACTS account, click on the "Create a FACTS Account" button. |                                                  |
| Choc                                             | se from the following:                                                  |                                                  |
|                                                  | se from the following.                                                  |                                                  |
| Si                                               | ign In to Manage your FACTS Account                                     | Create a FACTS Account                           |
|                                                  |                                                                         |                                                  |
| 2                                                | Enter your demographi                                                   | ic information (name, addres                     |
| 3                                                | Create a user name, pa                                                  | ssword, and select security                      |
|                                                  | You are now logged in                                                   | to your EACTS Account So                         |
| 4                                                | rou are now logged in                                                   | to your FACTS Account. Se                        |
| 5                                                | Choose the appropriate                                                  | e term (school year) and clic                    |
| 6                                                | Add student information                                                 | on – each student included i                     |

- 7 Select a payment plan and click Next.
- 8 Choose the payment day and payment method and click Next.
- 9 Select email correspondence options and add additional authorized parties.
- 10 Enter the financial account for payments.
- 11 Review the information entered. You can select the links to the right to go back and edit the entries. Check the box to agree to the Terms & Conditions and click Submit.
- 12 Select to print or e-mail your confirmation page. It includes your agreement number which is needed when referencing your tuition payment plan with your school and FACTS.

## If you have any questions, please contact a FACTS representative at (866) 441-4637